# Using the PeopleSoft Security Request/Change Form for All PeopleSoft Systems

### PeopleSoft Systems (SFIS Student/Faculty Information System, Human Resources System and WFS Wesleyan Financial System)

If you are a new employee or have recently acquired new job responsibilities which require access into SFIS, HRMS or WFS, please ask your supervisor to submit the combined **PeopleSoft Security Request/Change Form.** The form is available on both the <u>SFIS Blog</u> and the <u>WFS Blog</u>.

The form is a PDF document that is to be filled in on line for just one, two or all three systems as required. The blue areas are the fields where information is to be entered.

| reopleson security                                                                    | Request/Change Form for                                                                                                    | r All PeopleSoft Systems                                                                                                    |
|---------------------------------------------------------------------------------------|----------------------------------------------------------------------------------------------------|----------------------------------------------------------------------------------------------------|
| (SFIS<br>Human Reso                                                                   | Student /Faculty Information Syst<br>surces System and WFS Wesleyan                                                                                                    | tem, HRMS,<br>Financial System)                                                                                                    |
| Effective date for this request:                                                      |                                                                                                    |                                                                                                    |
| Create Access                                                                         | Modify Access                                                                                                    | Delete Access                                                                                                    |
| <u>Name Change</u> : Is this a name chang<br>f yes, please enter the original (old) U | e without any other change in access:<br>Jser Name/email address:                                                                                                    |                                                                                                    |
| This request is for:<br>SFIS (Admission, Registrar,<br>reneral student information)   | HRMS (Student/Temp Time                                                                                                    | WFS (Vouchers, P-Card<br>reconciliation, Purchase Orders,<br>general financial information)                                                                                                    |
| resound access is the came as an                                                      |                                                                                                    | Southanie.                                                                                                    |
| Iser Information: Name                                                                |                                                                                                    | Wes ID:                                                                                                    |
| Dept. Name                                                                            | Dept. Number (xxx                                                                                                    | x) Phone:                                                                                                    |
| Title:                                                                                | Campus Mall /                                                                                                    | Address:                                                                                                    |
| Ability to run queries Ability to run reports Other access. Describe:                 | Student Time Entry  Temp Time Entry  Other – Describe below:  Start of the second second sec | General SmartDoc access     (includes Vouchers, PO's, Journais,<br>Deposit Transmittal and Grant<br>Proposal)     Purchase Orders only (for<br>graduate students)     P-Card Reconciliation pages     Give access to all SmartKeys in<br>User's department     Give access to these specific<br>SmartKeys:     e details |
|                                                                                       | er than the User listed above):                                                                                                    |                                                                                                    |
| Requestor/Approver (Someone oth                                                       |                                                                                                    |                                                                                                    |

#### A few notes:

• Please provide information as completely as possible.

## Wesleyan University PeopleSoft Systems

#### SFIS, HRMS, WFS

- Indicate the date this request/change will be effective.
- Click on the button to indicate the type of access (only one may be selected).
- If this is simply a change in the name of the user, answer Yes in the *Name Change* section and supply the original name.
- Check the appropriate system or systems next to <u>This request is for</u>.
- Often the security information for another user may be copied. If that is the case, please enter that person's name in the next blue box where shown.
- As much as possible, try to use the text fields and check boxes provided. But, if there is further information to be added, feel free to use the "Additional Information/Access" field.

#### Submitting the Form:

- > Once the form is completed, you can save a copy as a PDF file for your records by clicking on File > Save As.
- > Click the purple **Submit Form** button the upper right-hand corner.

|                                                                                                    | Tools Comment                            |
|----------------------------------------------------------------------------------------------------|------------------------------------------|
| Please fill out the following form. When finished, click Submit Form to return the completed form. You can save data typed into this form. | 📑 Highlight Existing Relds 🔂 Submit Form |
| PeopleSoft Security Request/Change Form f                                                                                                  | for All PeopleSoft Systems               |
| 00                                                                                                    |                                          |
| (SFIS Student /Faculty Information Sy                                                                                                    | /stem, HRMS,                             |
| Human Resources System and WFS Wesley                                                                                                    | an Financial System)                     |
| Effective date for this request:                                                                                                    |                                          |
| Create Access Modify Access                                                                                                    | Delete Access                            |
| Name Change: Is this a name change without any other change in access<br>If yes, please enter the original (old) User Name/email address:  | : Yes No                                 |
| This request is for:<br>SEIS (Admission Pagistran HDMS (Student/Tamp Time                                                                  | WES Moushers D Card                      |

The following page will pop up. Under From: Email Address enter your Wesleyan email address, and under Full Name enter your name. (Notice the tip at the bottom of the page regarding saving your address and name in Acrobat's Identity preferences.) Click the Send button.

#### SFIS, HRMS, WFS

| Australia in the second second second second | To:                                        | pssecurity@wesleyan.edu                                                              |        |
|----------------------------------------------|--------------------------------------------|--------------------------------------------------------------------------------------|--------|
|                                              | Subject:                                   | Submitting Completed Form                                                            |        |
| Transcore Question On Co                     | Attachment:                                | PeopleSoftSecurityForm_distributed.pdf                                               |        |
|                                              | From:                                      |                                                                                      |        |
|                                              | Email Address:                             |                                                                                      |        |
|                                              | wwesley@wesl                               | leyan.edu                                                                            |        |
|                                              | Full <u>N</u> ame:                         |                                                                                      |        |
|                                              | Weston Wesley                              | у                                                                                    |        |
|                                              | Remember i                                 | me                                                                                   |        |
| To save you<br>check Rem<br>computer.        | ur email address and<br>ember me. Do not c | d name in Acrobat's Identity preferences,<br>heck this box if you are using a public |        |
|                                              |                                            | Send                                                                                 | Cancel |

The first time you submit a form, the following page may open asking you to choose which email client you are using. Select the first item **Desktop Email Application**. Also, click the **Don't show again** checkbox. By doing so, when you complete and submit a form the next time, this box will not appear. Click the **OK** button.

| Select Email Client                                                                                                    |
|----------------------------------------------------------------------------------------------------|
| Please indicate the option which best describes how you send mail.                                                                                                    |
| Desktop Email Application                                                                                                    |
| Choose this option if you currently use an email application such as<br>Microsoft Outlook, Eudora, or Mail.                                                                                                    |
| O <u>I</u> nternet Email                                                                                                    |
| Choose this option if you currently use an Internet email service such as<br>Yahoo or Microsoft Hotmail. You will then need to save your form and<br>return it manually to CPIKE01@wesleyan.edu using your Internet email<br>service. |
| Don't show again                                                                                                    |
| OK Cancel                                                                                                    |

If this is the first time you are submitting a form, a page similar to this may open. Click on the Don't show again check box and then click OK. When you submit any forms hereafter, this will page will not pop up.

#### SFIS, HRMS, WFS

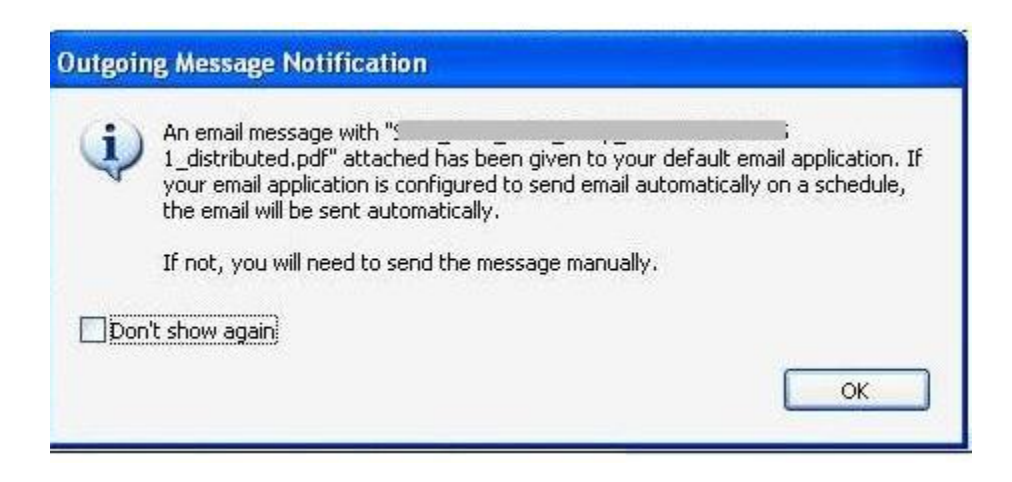

An email with the completed PDF form has been sent, and the request will be acted upon. An email notification will be sent once the process has been finalized.